# Nextflow Project

Youcef Ben Mohammed

October 10, 2023

# Contents

| 1 | Introduc                                  | tion                                                              | 3                  |
|---|-------------------------------------------|-------------------------------------------------------------------|--------------------|
| 2 | Mise en<br>2.1 Pré<br>2.2 Pré             | place d'un pipeline RNA-seq avec Nextflow<br>paration des données | <b>3</b><br>3<br>4 |
| 3 | ۵nalysa                                   | des résultats                                                     | 6                  |
| 5 | $\frac{1}{2}$ $\frac{1}{1}$ $\frac{1}{1}$ | errétation des principaux résultats                               | 6                  |
|   | 3.1 Interview                             | resultation du rapport MultiOC                                    | 8                  |
|   | 0.2 mm<br>3.9                             | 1 General Statistics                                              | 8                  |
|   | 3.2<br>3.2                                | <ul> <li>9 Biotype Counts</li> </ul>                              | 8                  |
|   | <br>ຊ_ງ                                   | 2 Dictype Counts                                                  | 0                  |
|   | ປ.⊿<br>ຊິງ                                | $\begin{array}{cccccccccccccccccccccccccccccccccccc$              | 9                  |
|   | ປ.⊿<br>ຊິງ                                | $\begin{array}{cccccccccccccccccccccccccccccccccccc$              | 9<br>10            |
|   | $3.2 \\ 3.2$                              | 6 FastQC                                                          | 10                 |
| 4 | Lancem                                    | ent du pipeline sur des données NCBI                              | 13                 |
| • | 4 1 Réc                                   | upération des données                                             | 13                 |
|   | 4 1                                       | 1 Bécupération des numéros d'accession des fasta                  | 13                 |
|   | 4 1                                       | 2 Télélchargement des faste avec stateolkit                       | 14                 |
|   | 4.1                                       | 3 Bécupération du génome de référence et du fichier d'annotation  | 14                 |
|   | 4.1                                       | 4 Lancement du pipeline                                           | 14                 |
|   | 42 An                                     | alvee des résultats MultiOC                                       | 15                 |
|   | 4.2 All                                   | 1 Canaral Statistics                                              | 15                 |
|   | 4.2                                       | 2 Biotype Counts                                                  | 16                 |
|   | 4.2                                       | 2 Diotype Counts                                                  | 16                 |
|   | 4.2                                       | $ \begin{array}{cccccccccccccccccccccccccccccccccccc$             | 17                 |
|   | 4.2                                       | 4 ΓαδιωΟ                                                          | 11                 |
| 5 | Conclus                                   | on et Perspectives                                                | 18                 |
| 6 | Référenc                                  | ces                                                               | 18                 |

# 1 Introduction

L'un des défis majeurs auxquels un bioinformaticien peut être confronté aujourd'hui c'est d'être capable de reproduire les résultats exactes d'un workflow donné sans problèmes de dépendance et avec moins de debugage. En effet, reconstruire *de novo* ce dernier demande souvent un temps considérable. Un autre défi important est de garantir que ce workflow soit portable, c'est-à-dire qu'il puisse s'exécuter et produire les mêmes résultats dans différents environnements de travail. Dans ce cadre vient Nextflow, qui est un système de gestion de workflows qui assure la reproductibilité des workflows, permettant également le lancement simultané de plusieurs pipelines (principe de parallélisation), et garantit la portabilité de ce workflow d'un environnement à un autre sans dépendances système.

Ce projet a pour but de se familiariser avec l'utilisation de Nextflow, de ce fait nous allons construire un pipeline RNA-seq avec Nextflow ensuite nous allons le tester sur un jeu de données, puis nous analyserons les résultats de sortie, principalement le rapport MultiQC, enfin nous allons essayer de lancer le pipeline sur des données de *Gadus morhua* collectées à partir de site NCBI.

# 2 Mise en place d'un pipeline RNA-seq avec Nextflow

Après avoir connecter au serveur genologin, cette étape consiste à télécharger les données disponibles sur http://genoweb.toulouse.inra.fr/~sigenae/sarah/UPS/DATA/TP\_TOMATES, puis à préparer un fichier bash Nextflow qui sera lancé sur le cluster de calcul de genologin.

#### 2.1 Préparation des données

Les données sont téléchargé avec les commandes suivantes;

- Genome de référence :

```
1 wget http://genoweb.toulouse.inra.fr/~sigenae/sarah/UPS/DATA/TP_TOMATES/ITAG2.3_genomic_Ch6.fasta
```

- Fichier d'annotaion :

```
1 wget http://genoweb.toulouse.inra.fr/~sigenae/sarah/UPS/DATA/TP_TOMATES/ITAG2.3_genomic_Ch6.gtf
```

- Fichiers fastq :

```
wget http://genoweb.toulouse.inra.fr/~sigenae/sarah/UPS/DATA/TP_TOMATES/MT_rep1_1_Ch6.fastq.gz
wget http://genoweb.toulouse.inra.fr/~sigenae/sarah/UPS/DATA/TP_TOMATES/MT_rep1_2_Ch6.fastq.gz
wget http://genoweb.toulouse.inra.fr/~sigenae/sarah/UPS/DATA/TP_TOMATES/MT_rep2_1_Ch6.fastq.gz
wget http://genoweb.toulouse.inra.fr/~sigenae/sarah/UPS/DATA/TP_TOMATES/MT_rep2_2_Ch6.fastq.gz
```

#### 2.2 Préparation des fichiers d'execution

Avant de lancer le pipeline RNA-Seq, il faudra au préalable préparer quatre fichiers.

- Un fichier CSV contenant les informations et les chemins vers les fichiers FASTQ, nommé "inputs.csv".

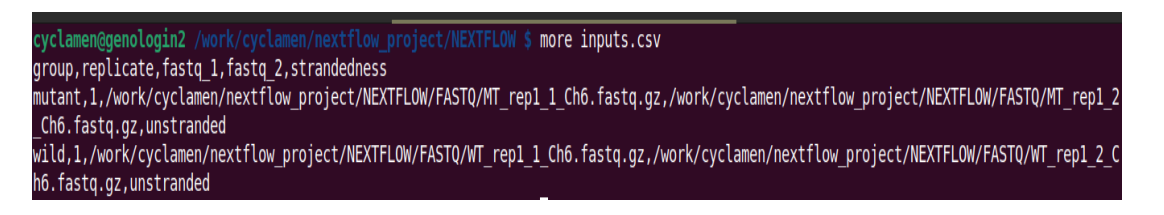

- Un fichier trace qui permet de récupérer les lignes de commande complètes lancées à chaque étape du pipeline, nommé "pipeline\_trace.txt".

| <mark>cycl</mark><br>task<br>2 | amen@genologin2 /work/cyclamen/nextflow_project/NEXTFLOW \$ more pipeline_tra<br>id name status exit realtime %cpu rss script<br>RNASEQ:PREPARE_GENOME:GTF2BED (ITAG2.3_genomic_Ch6.gtf) COMPLETED<br>gtf2bed ITAG2.3_genomic_Ch6.gtf > ITAG2.3_genomic_Ch6.bed            | ace.txt<br>0 | Oms             | 84.2%   | 9.9 MB |       |        |
|--------------------------------|----------------------------------------------------------------------------------------------------|--------------|-----------------|---------|--------|-------|--------|
| 5                              | RNASEQ:PREPARE_GENOME:GET_CHROM_SIZES (ITAG2.3_genomic_Ch6.fasta)<br>samtools faidx ITAG2.3_genomic_Ch6.fasta<br>cut -f 1,2 ITAG2.3_genomic_Ch6.fasta.fai > ITAG2.3_genomic_Ch6.fasta.sizes<br>echo \$(samtoolsversion 2>&1)   sed 's/^.*samtools //; s/Using.*\$//' > sam | COMPLET      | ED<br>ersion.t: | 0<br>kt | 1s     | 75.3% | 2.1 MB |

- Un fichier de configuration nommé "sm\_config.cfg".

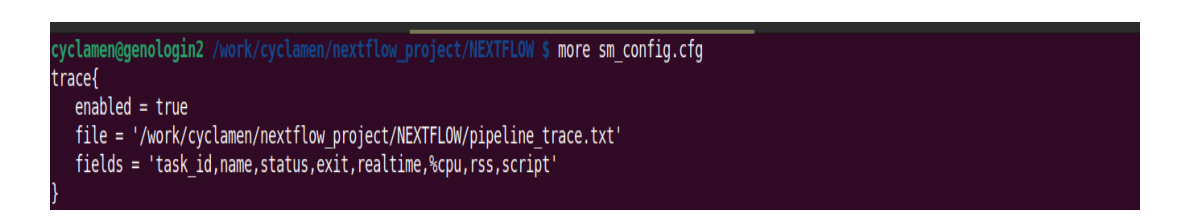

- Un fichier de lancement nommé "run pipeline.sh".

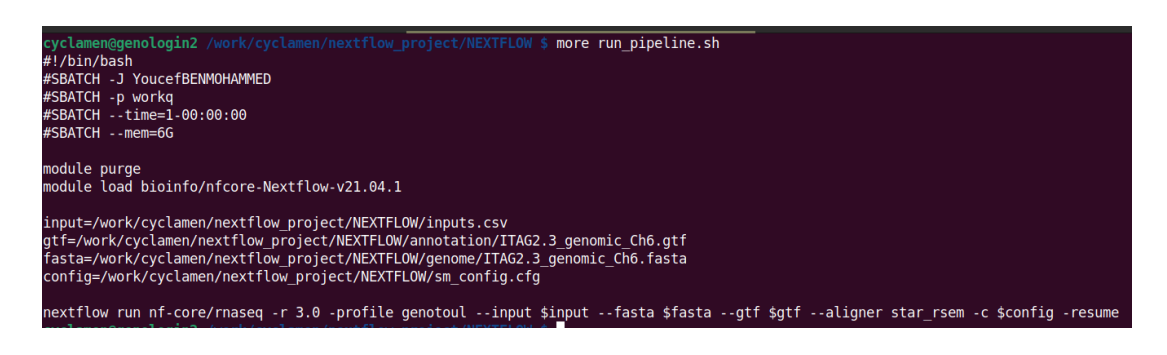

Pour les options SBATCH -J indique le nom du job. -p la chaine de traitement à utilisée -time la durée maximale du job -mem la mémoire à utiliser

Pour l'option –resume dans le pipeline RNAseq indique à Nextflow, une fois le pipeline est relancé, de se redémarrer à parir d'un fichier caché.

La commande seff permet de suivre l'état du job.

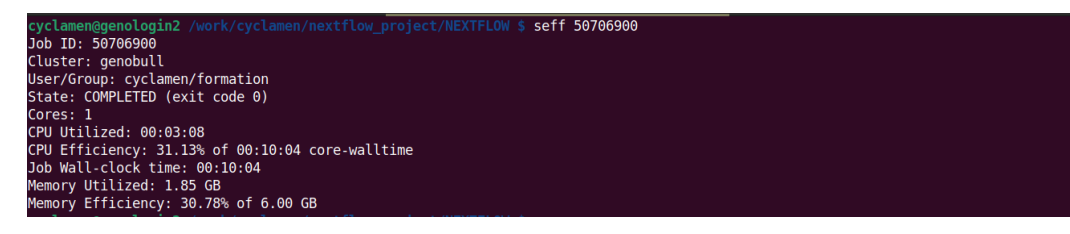

Job ID: indique l'identifiant du job. Cluster: le nom du cluster. User/Group: le nom de l'utilisateur qui a lancé le job. State: état actuelle du job, COMPLETED; la tâche est terminé. Cores: le nombre de coeurs. CPU Utilized: le temps pendant lequel le processeur est actif. CPU Efficieny: le pourcentage de temps pendant lequel le processeur est actif par rapport à au temps total. Job Wall-clock time: mesure la durée totale de l'exécution du job. Memory Utilized: la quantité de mémoire (RAM) utilisé par le job. Mémoire Efficiency: le pourcentage de mémoire utilisé par rapport à la mémoire disponible.

# 3 Analyse des résultats

Cette étape consiste à interpréter les principaux résultats ainsi que le rapport MultiQC généré par le pipeline Nextflow.

#### 3.1 Interprétation des principaux résultats

Le pipeline renvoie un dossier results qui contient 5 dossier, Un dossier fastqc contenant les résultats du controle quality des fastq.

| cyclamen@genologin2 /work/cyclamen/nextflow | <pre>v project/NEXTFLOW \$ ll results/</pre>        |
|---------------------------------------------|-----------------------------------------------------|
| total 3                                     |                                                     |
| drwxr-xr-x 2 cyclamen formation 4096 5 or   | t. 00:57 fastqc                                     |
| drwxr-xr-x 4 cyclamen formation 4096 5 of   | t. 00:57 genome                                     |
| drwxr-xr-x 3 cyclamen formation 4096 5 or   | :t. 01:04 multiqc                                   |
| drwxr-xr-x 2 cyclamen formation 4096 5 or   | :t. 01:04 pipeline_info                             |
| drwxr-xr-x 14 cyclamen formation 4096 5 or  | rt. 01:03 star_rsem                                 |
| drwxr-xr-x 3 cyclamen formation 4096 5 or   | rt. 00:58 trimgalore                                |
| cyclamen@genologin2 /work/cyclamen/nextflow | <pre>/_project/NEXTFLOW \$ ll results/fastqc/</pre> |
| total 4208                                  |                                                     |
| -rw-rr 1 cyclamen formation 658481 5 (      | oct. 00:57 mutant_R1_1_fastqc.html                  |
| -rw-rr 1 cyclamen formation 416877 5 (      | oct. 00:57 mutant_R1_1_fastqc.zip                   |
| -rw-rr 1 cyclamen formation 654797 5 d      | oct. 00:57 mutant_R1_2_fastqc.html                  |
| -rw-rr 1 cyclamen formation 412887 5 (      | oct. 00:57 mutant_R1_2_fastqc.zip                   |
| -rw-rr 1 cyclamen formation 658647 5 (      | oct. 00:57 wild_R1_1_fastqc.html                    |
| -rw-rr 1 cyclamen formation 415941 5 (      | oct. 00:57 wild_R1_1_fastqc.zip                     |
| -rw-rr 1 cyclamen formation 654999 5 0      | oct. 00:57 wild_R1_2_fastqc.html                    |
| -rw-rr 1 cyclamen formation 413133 5 (      | oct. 00:57 wild_R1_2_fastqc.zip                     |

Un dossier genome qui contient les informations relatives à l'indexation du génome.

| cyclamen@genologin2 /w |           |         |   | _proje | ect/NE) | <pre>(TFLOW \$ ll results/genome/</pre>      |
|------------------------|-----------|---------|---|--------|---------|----------------------------------------------|
| total 2314             |           |         |   |        |         |                                              |
| drwxr-xr-x 3 cyclamen  | formation | 4096    | 5 | oct.   | 00:57   |                                              |
| -rw-rr 1 cyclamen      | formation | 320910  | 5 | oct.   | 00:56   | ITAG2.3_genomic_Ch6.bed                      |
| -rw-rr 1 cyclamen      | formation | 29      | 5 | oct.   | 00:57   | ITAG2.3_genomic_Ch6.fasta.fai                |
| -rw-rr 1 cyclamen      | formation | 20      | 5 | oct.   | 00:57   | ITAG2.3_genomic_Ch6.fasta.sizes              |
| -rw-rr 1 cyclamen      | formation | 2034585 | 5 | oct.   | 00:57   | ITAG2.3_genomic_Ch6_genes.gtf                |
| drwxr-xr-x 2 cyclamen  | formation | 4096    | 5 | oct.   | 00:57   |                                              |
| cyclamen@genologin2 /v |           |         |   |        |         | <pre>(TFLOW \$ ll results/genome/rsem/</pre> |
| total 14905            |           |         |   |        |         |                                              |
| -rw-rr 1 cyclamen      | formation | 20      | 5 | oct.   | 00:57   | genome.chrlist                               |
| -rw-rr 1 cyclamen      | formation | 12963   | 5 | oct.   | 00:57   | genome.grp                                   |
| -rw-rr 1 cyclamen      | formation | 3573367 | 5 | oct.   | 00:57   | genome.idx.fa                                |
| -rw-rr 1 cyclamen      | formation | 3573367 | 5 | oct.   | 00:57   | genome.n2g.idx.fa                            |
| -rw-rr 1 cyclamen      | formation | 3818268 | 5 | oct.   | 00:57   | genome.seq                                   |
| -rw-rr 1 cyclamen      | formation | 676102  | 5 | oct.   | 00:57   | genome.ti                                    |
| -rw-rr 1 cyclamen      | formation | 3573367 | 5 | oct.   | 00:57   | genome.transcripts.fa                        |
| cyclamen@genologin2 /v |           |         |   |        |         | (TFLOW \$                                    |

Un dossier multiqe, qui rassemble l'ensmble des resultats du pipeline RNA-seq.

| <mark>cyclamen@genologin2</mark> /work/cy |             | tflow_pro | <pre>ject/NEXTFLOW \$ ll results/multiqc/star_rsem/</pre>              |   |
|-------------------------------------------|-------------|-----------|------------------------------------------------------------------------|---|
| total 1353                                |             |           |                                                                        |   |
| drwxr-xr-x 2 cyclamen format              | ion 4096    | 5 oct.    | 01:04 multiqc_data                                                     |   |
| -rw-rr 1 cyclamen format                  | ion 1383618 | 3 5 oct.  | 01:04 multigc report.html                                              |   |
| cyclamen@genologin2 /work/cy              |             |           | <pre>ject/NEXTFLOW \$ ll results/multiqc/star_rsem/multiqc_data/</pre> |   |
| total 991                                 |             |           |                                                                        |   |
| -rw-rr 1 cyclamen format                  | ion 422     | 5 oct.    | 01:04 multiqc_cutadapt.txt                                             |   |
| -rw-rr 1 cyclamen format                  | ion 972778  | 5 oct.    | 01:04 multiqc data.json                                                |   |
| -rw-rr 1 cyclamen format                  | ion 1204    | 5 oct.    | 01:04 multiqc_fastqc_1.txt                                             |   |
| -rw-rr 1 cyclamen format                  | ion 1145    | 5 oct.    | 01:04 multiqc_fastqc.txt                                               |   |
| -rw-rr 1 cyclamen format                  | ion 2622    | 5 oct.    | 01:04 multiqc_general_stats.txt                                        |   |
| -rw-rr 1 cyclamen format                  | ion 21093   | 5 oct.    | 01:04 multiqc.log                                                      |   |
| -rw-rr 1 cyclamen format                  | ion 417     | 5 oct.    | 01:04 multiqc_picard_dups.txt                                          |   |
| -rw-rr 1 cyclamen format                  | ion 222     | 5 oct.    | 01:04 multiqc_rsem.txt                                                 |   |
| -rw-rr 1 cyclamen format                  | ion 621     | 5 oct.    | 01:04 multiqc_rseqc_bam_stat.txt                                       |   |
| -rw-rr 1 cyclamen format                  | ion 95      | 5 oct.    | 01:04 multiqc_rseqc_infer_experiment.txt                               |   |
| -rw-rr 1 cyclamen format                  | ion 726     | 5 oct.    | 01:04 multiqc_rseqc_junction_annotation.txt                            |   |
| -rw-rr 1 cyclamen format                  | ion 1727    | 5 oct.    | 01:04 multiqc_rseqc_read_distribution.txt                              | ſ |

Un dossier pipeline\_info qui contient les informations détaillés du pipeline, dans lequel nous trouvrons également les versions des logciels utilisés.

| cyclamen@genologin2 /work/cyclamen/nextflow_project/NEXTFLOW \$ ll results/pipeline_info/<br>total 3602<br>-rw-rr- 1 cyclamen formation 3144070 5 oct. 01:04 execution_report.html<br>-rw-rr- 1 cyclamen formation 271620 5 oct. 01:04 execution_timeline.html |  |
|----------------------------------------------------------------------------------------------------|--|
| total 3602<br>-rw-rr- 1 cyclamen formation 3144070 5 oct. 01:04 execution_report.html<br>-rw-rr- 1 cyclamen formation 271620 5 oct. 01:04 execution_timeline.html                                                                                              |  |
| -rw-rr 1 cyclamen formation 3144070 5 oct. 01:04 execution_report.html<br>-rw-rr 1 cyclamen formation 271620 5 oct. 01:04 execution_timeline.html                                                                                                    |  |
| -rw-rr- 1 cyclamen formation 271620 5 oct. 01:04 execution_timeline.html                                                                                                    |  |
|                                                                                                    |  |
| -rw 1 cyclamen formation 242205 5 oct. 01:04 pipeline dag.svg                                                                                                    |  |
| -rw-rr 1 cyclamen formation 12994 5 oct. 01:04 pipeline report.html                                                                                                    |  |
| -rw-rr 1 cyclamen formation 2543 5 oct. 01:04 pipeline report.txt                                                                                                    |  |
| -rw-rr-1 cyclamen formation 377 5 oct. 00:57 samplesheet.valid.csv                                                                                                    |  |
| -rw-rr-1 cyclamen formation 235 5 oct. 01:03 software versions.csv                                                                                                    |  |
| cyclamen@genologin2 /work/cyclamen/nextflow_project/NEXTFLOW \$                                                                                                    |  |
|                                                                                                    |  |
|                                                                                                    |  |
|                                                                                                    |  |
|                                                                                                    |  |
|                                                                                                    |  |
|                                                                                                    |  |
|                                                                                                    |  |
|                                                                                                    |  |

Un dossier star\_rsem qui contient les résulatas statistiques et des estimations quantitatives sur l'expression génique générés par le pipeline.

| cyclamen@genologin2 / |              |          | project | :t/NEXTFLOW \$ ll results/star_rsem/    |
|-----------------------|--------------|----------|---------|-----------------------------------------|
| total 401942          |              |          |         |                                         |
| drwxr-xr-x 2 cyclamen | formation    | 4096     | 5 oct.  | 01:03 bigwig                            |
| drwxr-xr-x 7 cyclamen | formation    | 4096     | 5 oct.  | 01:02 dupradar                          |
| drwxr-xr-x 2 cyclamen | formation    | 4096     | 5 oct.  | 01:02 featurecounts                     |
| drwxr-xr-x 2 cyclamen | formation    | 4096     | 5 oct.  | 01:01 log                               |
| -rw-rr 1 cyclamen     | formation    | 201057   | 5 oct.  | 01:01 mutant_R1.genes.results           |
| -rw-rr 1 cyclamen     | formation    | 211121   | 5 oct.  | 01:01 mutant_R1.isoforms.results        |
| -rw-rr 1 cyclamen     | formation 22 | 24454717 | 5 oct.  | 01:02 mutant_R1.markdup.sorted.bam      |
| -rw-rr 1 cyclamen     | formation    | 65224    | 5 oct.  | 01:02 mutant_R1.markdup.sorted.bam.bai  |
| drwxr-xr-x 2 cyclamen | formation    | 4096     | 5 oct.  | 01:01 mutant_R1.stat                    |
| drwxr-xr-x 2 cyclamen | formation    | 4096     | 5 oct.  | 01:02 picard_metrics                    |
| drwxr-xr-x 3 cyclamen | formation    | 4096     | 5 oct.  | 01:02 preseq                            |
| drwxr-xr-x 4 cyclamen | formation    | 4096     | 5 oct.  | 01:04 qualimap                          |
| -rw-rr 1 cyclamen     | formation    | 141712   | 5 oct.  | 01:01 rsem.merged.gene_counts.tsv       |
| -rw-rr 1 cyclamen     | formation    | 141550   | 5 oct.  | 01:01 rsem.merged.gene_tpm.tsv          |
| -rw-rr 1 cyclamen     | formation    | 141709   | 5 oct.  | 01:01 rsem.merged.transcript_counts.tsv |
| -rw-rr 1 cyclamen     | formation    | 141547   | 5 oct.  | 01:01 rsem.merged.transcript_tpm.tsv    |
| drwxr-xr-x 9 cyclamen | formation    | 4096     | 5 oct.  | 01:03 rseqc                             |
| drwxr-xr-x 2 cyclamen | formation    | 4096     | 5 oct.  | 01:03 samtools_stats                    |
| drwxr-xr-x 4 cyclamen | formation    | 4096     | 5 oct.  | 01:03 stringtie                         |
| -rw-rr 1 cyclamen     | formation    | 200315   | 5 oct.  | 01:00 wild_R1.genes.results             |
| -rw-rr 1 cyclamen     | formation    | 210125   | 5 oct.  | 01:00 wild_R1.isoforms.results          |
| -rw-rr 1 cyclamen     | formation 18 | 85558085 | 5 oct.  | 01:02 wild_R1.markdup.sorted.bam        |
| -rw-rr 1 cyclamen     | formation    | 59920    | 5 oct.  | 01:02 wild_R1.markdup.sorted.bam.bai    |
| drwxr-xr-x 2 cyclamen | formation    | 4096     | 5 oct.  | 01:00 wild_R1.stat                      |

#### 3.2 Interprétation du rapport MultiQC

#### 3.2.1 General Statistics

| Genera       | I Statistics        |                    |                                         |                                            |             |                |            |               |                |          |                |              |                    |      |        |          |
|--------------|---------------------|--------------------|-----------------------------------------|--------------------------------------------|-------------|----------------|------------|---------------|----------------|----------|----------------|--------------|--------------------|------|--------|----------|
| 🕷 Copy table | E Configure Columns | II Plot            | Showing <sup>6</sup> / <sub>6</sub> row | is and <sup>19</sup> / <sub>27</sub> colur | nns.        |                |            |               |                |          |                |              |                    |      |        |          |
| Sample Name  | M Reads Mapped      | % Dups             | 5'-3' bias                              | M Aligned                                  | % Alignable | % Proper Pairs | Error rate | M Non-Primary | M Reads Mapped | % Mapped | % Proper Pairs | M Total seqs | % Dups             | % GC | M Seqs | % BP Tri |
| mutant_R1    | 3.3                 | <mark>17.3%</mark> | 1.43                                    | 1.6                                        | 99.2%       | 78.3%          | 0.16%      | 0.1           | 3.2            | 99.3%    | 99.3%          | 3.2          |                    |      |        |          |
| mutant_R1_1  |                     |                    |                                         |                                            |             |                |            |               |                |          |                |              | <mark>49.7%</mark> | 42%  | 1.6    | 3.5%     |
| mutant_R1_2  |                     |                    |                                         |                                            |             |                |            |               |                |          |                |              | <mark>49.2%</mark> | 41%  | 1.6    | 3.7%     |
| wild_R1      | 2.7                 | <mark>18.3%</mark> | 1.43                                    | 1.3                                        | 99.3%       | 76.9%          | 0.16%      | 0.1           | 2.6            | 99.4%    | 99.4%          | 2.7          |                    |      |        |          |
| wild_R1_1    |                     |                    |                                         |                                            |             |                |            |               |                |          |                |              | <mark>48.5%</mark> | 42%  | 1.3    | 3.4%     |
| wild_R1_2    |                     |                    |                                         |                                            |             |                |            |               |                |          |                |              | 48.2%              | 42%  | 1.3    | 3.7%     |

Figure 1: General Statistics

Nous avons obtenu un taux d'alignement autour de 99 % pour les deux conditions, ce qui est très bon.

Un pourcentage des duplicats 17,3% pour mutant et 18,8% pour Wild-type, les duplicats sont intéressant dans le cadre de RNA-seq, puisque on ignore leurs origine (PCR) ou taux d'expression génique.

Un pourcentage des reads mapped autour des 99% ce qui est rassurant.

Un pourcentage de GC 42% qui est un peu élevé par rapport au taux de GC chez la tomate (38%), cela est dû probablement au taux de duplicats élevé.

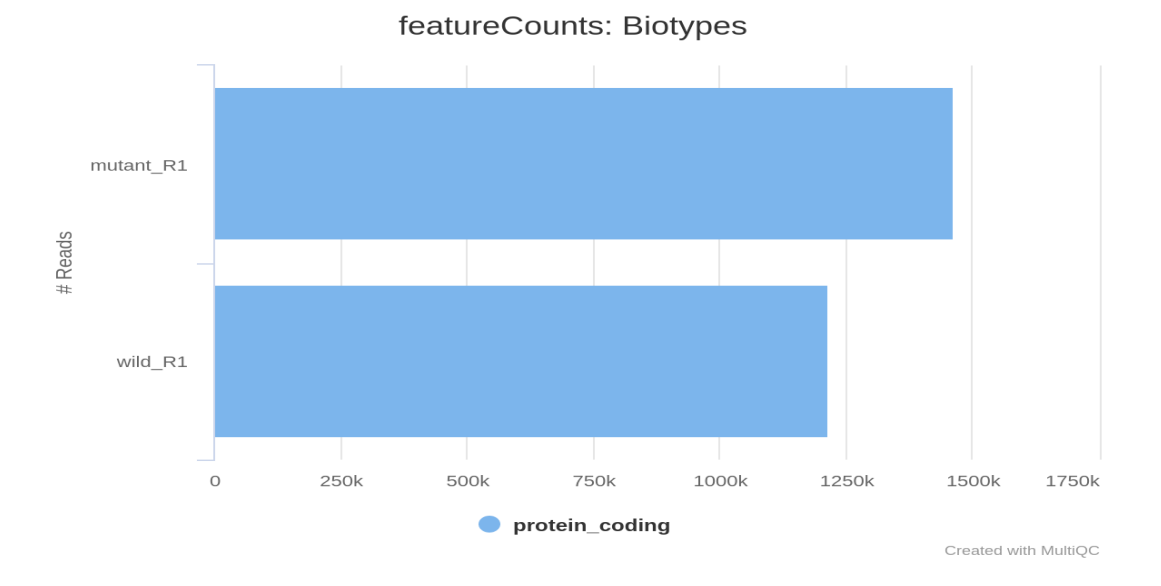

#### 3.2.2 Biotype Counts

Figure 2: Biotype Counts

Nous pouvons constaté que pour les deux conditions mutantes et sauvages, 100% des reads sont associés à des protéines codantes.

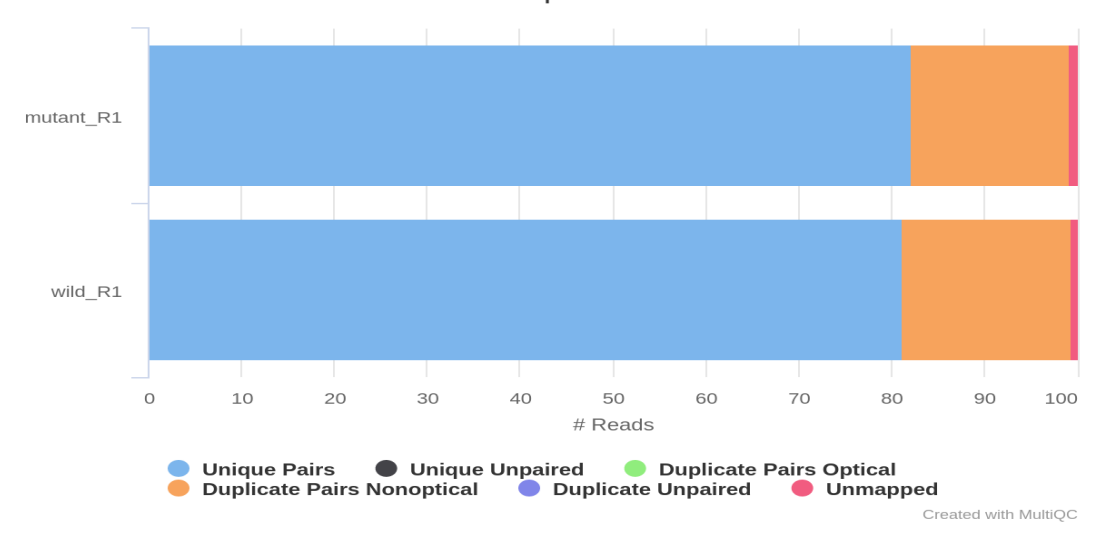

**Picard: Deduplication Stats** 

Figure 3: Mark Duplicates

Cela renvoie le nombre de des reads classé par l'état de duplication,

#### 3.2.4 QualiMap

Nous pouvons également identifier les problèmes liés à notre library ou à la contamination de nos samples en examinant le pourcentage de lectures qui sont exoniques, introniques ou intergéniques.

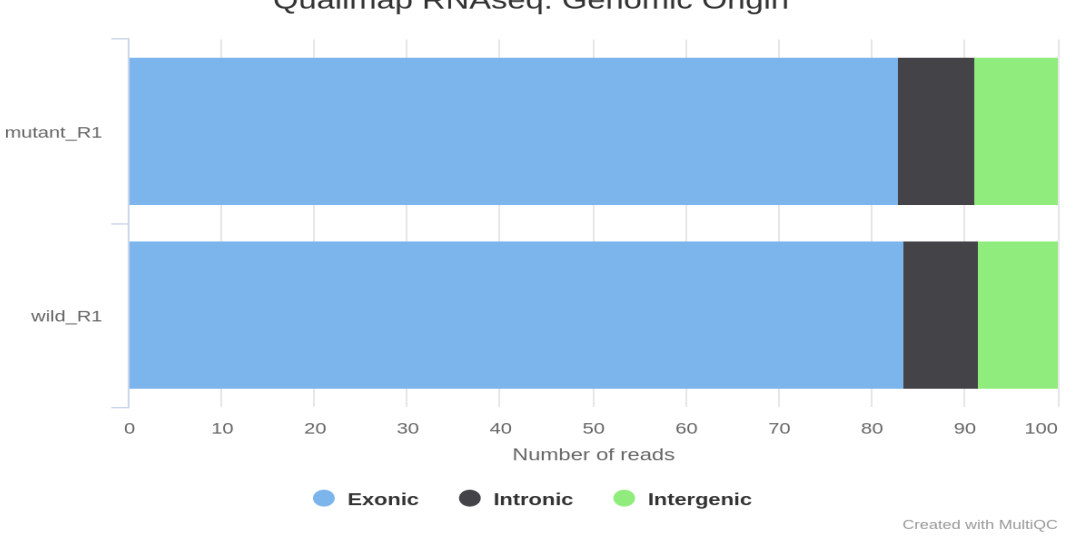

Qualimap RNAseq: Genomic Origin

Figure 4: Genomic origin of reads

Un taux éleve de reads intergénique, indique la présence de contamination, içi avons un pourcentange de 8% pour les deux samples, donc les contaminations sont faibles.

#### 3.2.5 RSeQC

Inner Distance calcule la distance interne entre deux reads pair-end.

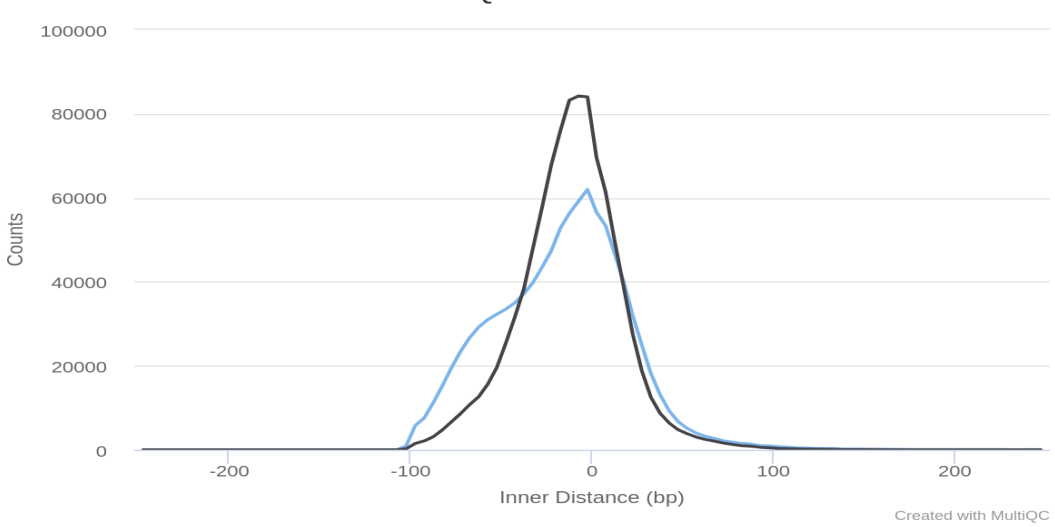

**RSeQC: Inner Distance** 

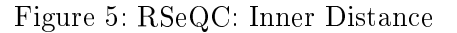

La distribution des distances pour WT suit une distribution normale, les mutants tend vers une distribution plus ou moins normale, ce qui est un bon indicateur.

#### 3.2.6 FastQC

- Sequence Quality Histograms

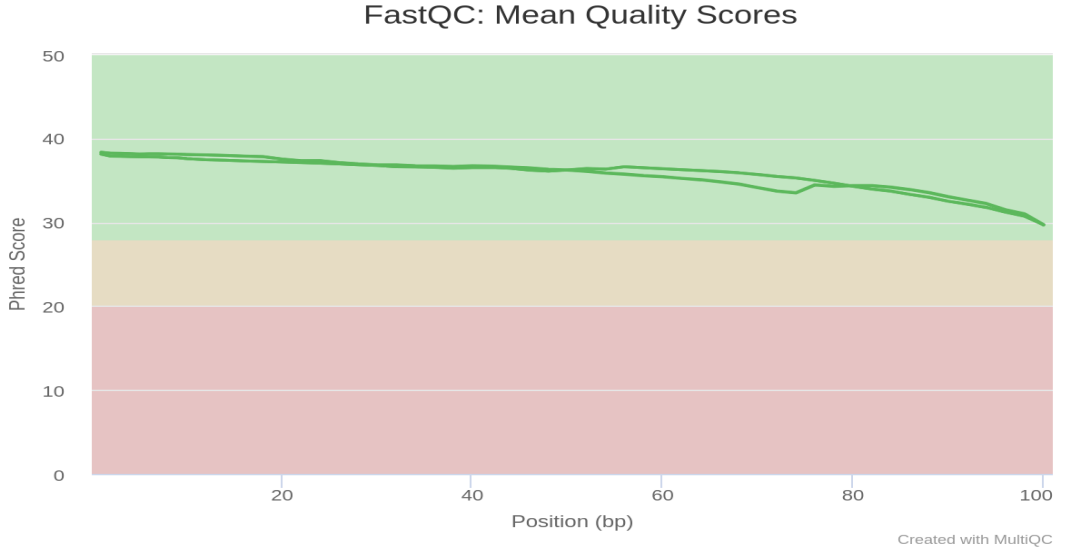

Figure 6: Sequence Quality Histograms

Nous pouvons constater que la distribution des Phread-scores pour les deux échantillons tout le long des postions des reads est presque supérieur à 30, ce qui rassurant d'une très bonne qualité des reads.

#### - Per Sequence Quality Scores

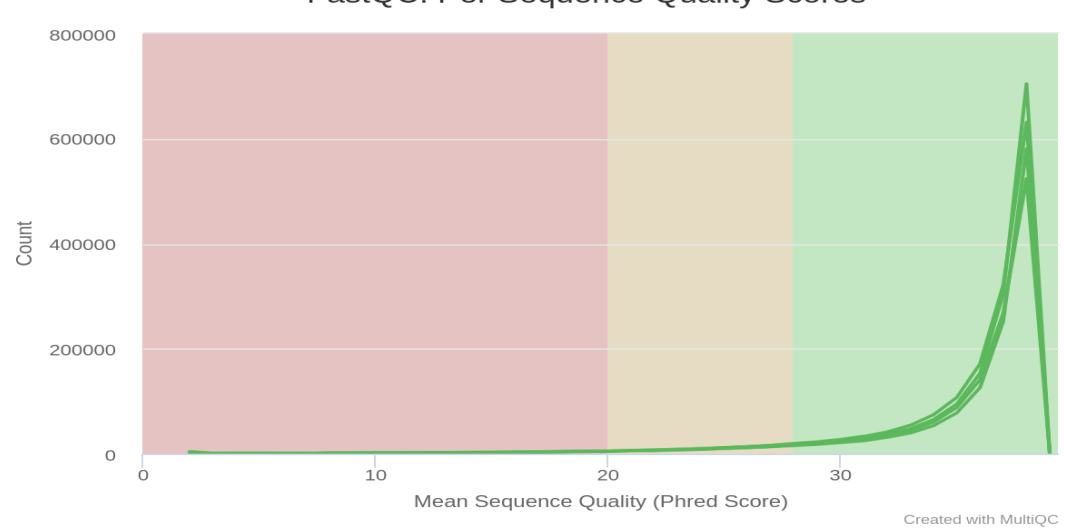

FastQC: Per Sequence Quality Scores

Figure 7: Per Sequence Quality Scores

Nous pouvons constater que les Phread-Scores sont au-dessus de 28 et qu'ils semblent être majoritairement unimodaux.

- Per Sequence GC Content

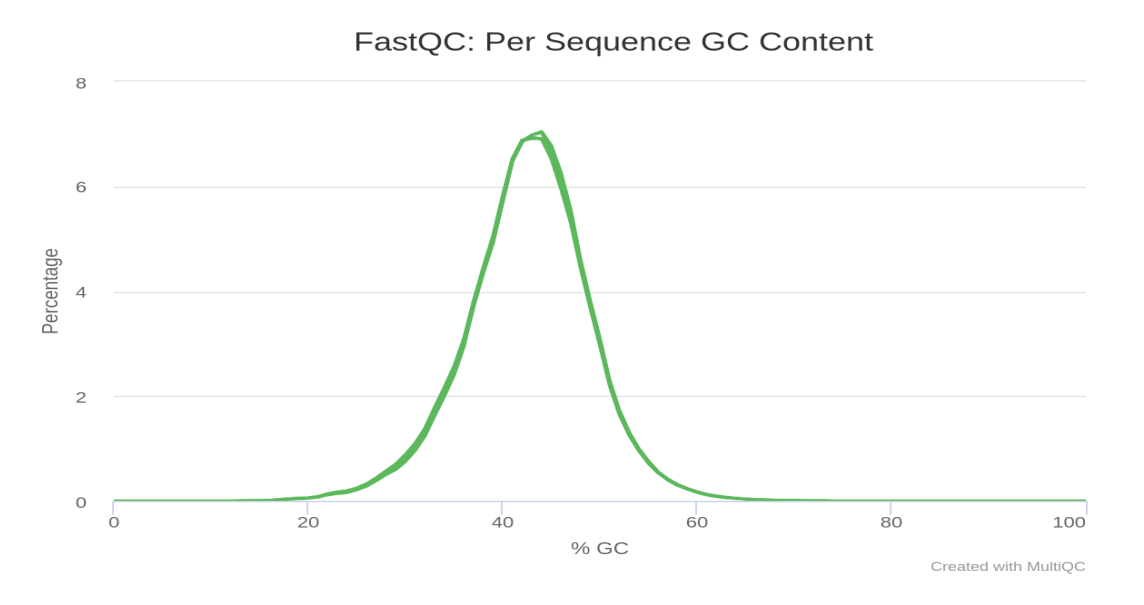

Figure 8: GC Content Distribution

Nous pouvons voir que la distrubtion des pourcentages de GC sont unimodale et tend vers une loi normale, ce qui est un bon indicateur.

#### - Sequence Duplication Levels

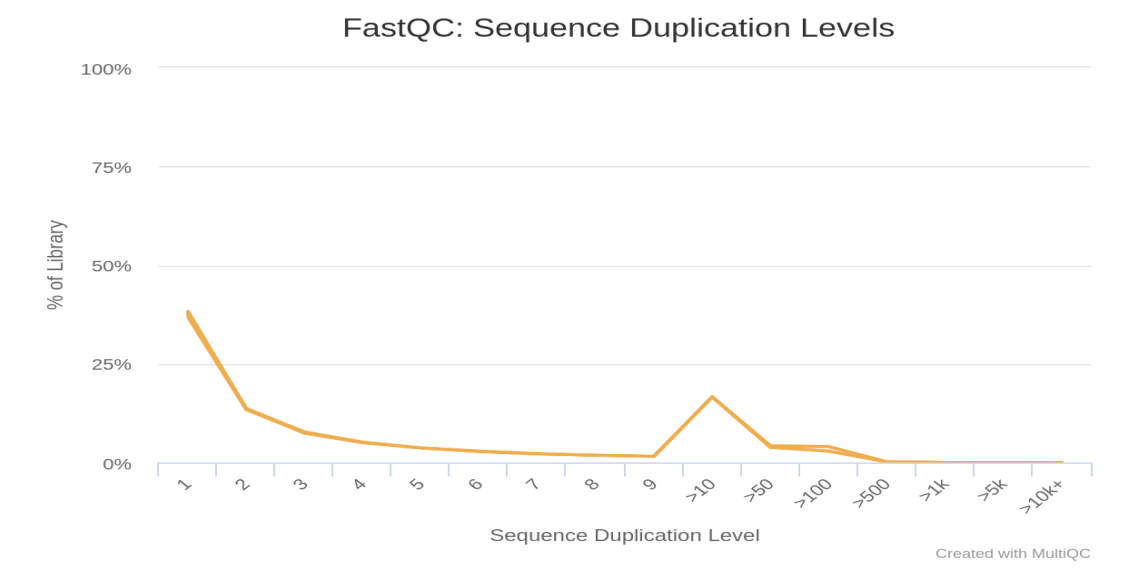

Figure 9: Sequence Duplication Levels

Nous pouvons voir la taux de sequences dupliquées dans les reads, la figure montre un pic dans l'ensmble pas de présence un taux élevé de duplication, à l'exception pour 10 sequences un taux de duplication d'environs 16% pour les deux conditions.

# 4 Lancement du pipeline sur des données NCBI

Cette étape consiste à lancer le pipeline sur deux échantillons sur le site NCBI. Commande pour commpresser

#### 4.1 Récupération des données

#### 4.1.1 Récupération des numéros d'accession des fastq

La première étape consiste a chercher sur le site de NCBI le nom de l'espèce, dans notre cas il s'agit de *Gadus morhua*.

| らNCBI Sequence                                                                                                    | Set B    | rov                                                                                                    | wser                                                                                                    | ?              | )     |                   |                      |                                                                                     |          |                       |                 |                             |        |            | S                     | ign In to NC            | BI       |
|----------------------------------------------------------------------------------------------------|----------|----------------------------------------------------------------------------------------------------|----------------------------------------------------------------------------------------------------|----------------|-------|-------------------|----------------------|-------------------------------------------------------------------------------------|----------|-----------------------|-----------------|-----------------------------|--------|------------|-----------------------|-------------------------|----------|
| C Face                                                                                                    | et Panel | Þ D                                                                                                    | Descript                                                                                                    | tion           |       |                   |                      |                                                                                     |          |                       |                 |                             |        |            |                       |                         |          |
| Available Facets  Type Source database Targeted Locus Name DV Status                                                                                                    |          | This site is for browsing WGS (Whole Genome Shotgun) genomes, TSA (Transcriptome Shotgun Assemblies) and TLS (Targeted Locus Study) sets. WGS sequences are incomplete genomes that have been sequenced by a whole genome shotgun strategy. TSA sequences are transcript sequences that have been computationally assembled from primary RNA sequence data. TLS sequences are large-scale marker gene sequencing studies.<br>Please consult WGS Submission or TSA Submission pages for more details. |                                                                                                    |                |       |                   |                      |                                                                                     |          |                       |                 |                             |        |            |                       |                         |          |
| ] Organism<br>] Bioproject<br>] Biosample<br>] Strain                                                                                                    |          | @Pr                                                                                                    | Project type: All WGS TLS TSA  Search - search in all fields. Use wildcard '*' to search in the middle of a field's text. |                |       |                   |                      |                                                                                     |          |                       |                 |                             |        |            |                       |                         |          |
| Breed     □       □ Cuttvar     □       □ Solate     □       □ Tissue Type     □       □ Host     ■       □ Found 1 projects     ■       Download     #       Columns List |          |                                                                                                    |                                                                                                    |                |       |                   |                      |                                                                                     |          |                       |                 | t All                       |        |            |                       |                         |          |
| Tavanamia Crauna                                                                                                    |          |                                                                                                    |                                                                                                    |                |       |                   |                      |                                                                                     |          |                       |                 |                             | Contig | s          |                       | Da                      | ate      |
| bony fishes [1]                                                                                                    | -        | # 1                                                                                                    | Prefix                                                                                                    | <b>\$</b> Туре | \$DIV | <b>≎</b> Organism | <b>\$</b> Bioproject | Biosample                                                                           | Keywords | Infraspecific<br>Name | Other<br>Source | Total<br>Length<br>(Mbases) | \$#    | ¢#<br>Prot | <b>≑</b> Has<br>Annot | <b>≑</b> Update<br>Date | +<br>Pro |
| ▶ log organisms<br>Sadus morhua [1]                                                                                                    | 8        | 1 0                                                                                                    | GFIX01                                                                                                    | TSA            | VRT   | Gadus<br>morhua   | PRJNA256972<br>Proj  | SAMN02944940<br>SAMN02944941<br>SAMN02944942<br>ect is live 2944943<br>SAMN02944944 | TSA      |                       |                 | 107.8                       | 50,607 |            |                       | 2017-03-14              | 201      |
|                                                                                                    |          |                                                                                                    |                                                                                                    |                |       |                   |                      | SAMN02944945                                                                        |          |                       |                 |                             |        |            |                       |                         |          |

En choisisant un project avec minmum de 30000 contigs, nous allons cliquer sur le numéro de bioproject, qui va nous rediriger vers le site de NCBI, ensuite dans la barre de recherche nous tapons le numéro d'accession.

| An officia                   | al website of the United States government Here's how you know >                                                                                                    |                                                    |                                   | _ |  |  |
|------------------------------|----------------------------------------------------------------------------------------------------|----------------------------------------------------|-----------------------------------|---|--|--|
| NIH                          | National Library of Medicine<br>National Center for Biotechnology Information                                                                                                    |                                                    | Log in                            |   |  |  |
| BioProject                   | SRA v PRJNA256972                                                                                                    | 8 Search                                           |                                   |   |  |  |
|                              | Advanced Browse by Project attributes                                                                                                    |                                                    | Help                              |   |  |  |
| Display Setting<br>Gadus mor | s: -<br>hua (Atlantic cod) Accession: P                                                                                                    | Send to: -<br>RJNA256972 ID: 256972                | Related information<br>BioProject |   |  |  |
| Gadus morh                   | ua Transcriptome                                                                                                    |                                                    | BioSample                         |   |  |  |
| Transcripton                 | e analysis of 11 Atlantic cod samples                                                                                                    | See Genome                                         | Full text in PMC                  |   |  |  |
|                              |                                                                                                    | Gadus morhua                                       | Genome                            |   |  |  |
| Accession                    | PRJNA256972                                                                                                    |                                                    | Nucleotide                        |   |  |  |
| Data Type                    | Transcriptome or Gene expression                                                                                                    | NAVIGATE UP                                        | PubMed                            |   |  |  |
| Scope                        | Multiisolate                                                                                                    | This project is a<br>component of the              | SRA                               |   |  |  |
| Organism                     | Gadus morhua [Taxonomy ID: 8049]                                                                                                    | PhyloFish                                          | Taxonomy                          |   |  |  |
|                              | Eukaryota; Metazoa; Chordata; Craniata; Vertebrata; Euteleostom; Actinopterygii; Neopterygii; Teleostei;<br>Neoteleostei; Acanthomorphata; Zeiogadaria; Gadariae; Gadiformes; Gadoidei; Gadidae; Gadus; Gadus morhua | NAVIGATE ACROSS                                    | TSA master                        |   |  |  |
| Publications                 | Pasquier J et al., "Gene evolution and gene expression after whole genome duplication in fish: the<br>PhyloFish database.", BMC Genomics, 2016 May 18:17:368                                                         | 23 additional<br>projects are<br>components of the | Umbrella projects                 |   |  |  |
|                              |                                                                                                    | PhyloHish.                                         | Related Resources                 |   |  |  |

Enfin nous allons choisir deux fastq, puis nous allons télécharger les numéros d'accession correspondant.

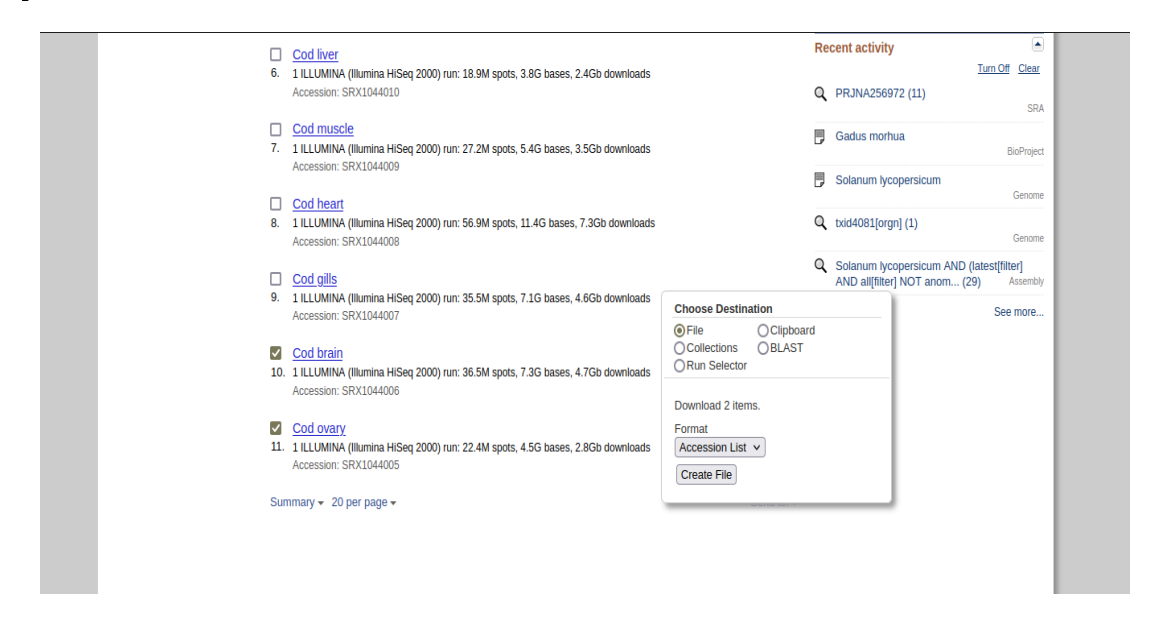

#### 4.1.2 Télélchargement des fastq avec sratoolkit

Dans le répertoire de travail du cluster, nous allons préparer créer le fichier suivant:

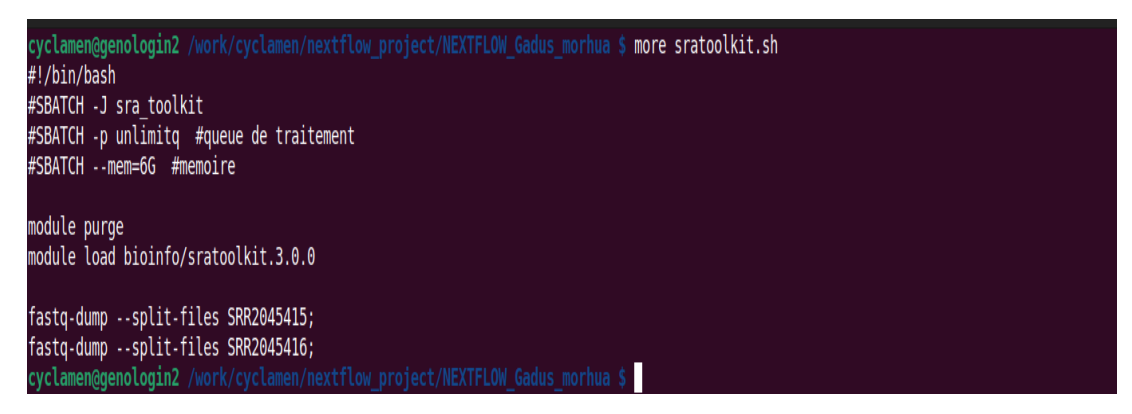

Après avoir récupéré les fastq, nous allons les compresser puisque le pipeline nf-rnaseq prend en entrée des fichiers en format fastq.gz.

```
for i in *.fastq; do gzip i;
```

1 2

1 2

3 4

#### 4.1.3 Récupération du génome de référence et du fichier d'annotation

```
wget https://ftp.ensembl.org/pub/release-110/fasta/gadus_morhua/dna_index/Gadus_morhua.gadMor3.0.dna.toplevel.f
wget https://ftp.ensembl.org/pub/release-110/gtf/gadus_morhua/ Gadus_morhua.gadMor3.0.110.chr.gtf.gz
```

#### 4.1.4 Lancement du pipeline

Après avoir tout les fichiers d'entrée, nous allons modifier les chemins d'accès sur les fichiers crée dans le pipeline précedent, ensuite nous allons lancer le script sur le cluster avec la commande sbatch, et suivre l'état du job avec la commande seff.

| yclamen@genologin2 /work/cyclamen/nextflow_project/NEXTFLOW_Gadus_morhua/pipeline \$ more run_pipeline.sh<br>!!/bin/bash<br>!SBATCH -J YoucefBENMOHAMMED<br>!SBATCH -p workq<br>!SBATCHtime=1-00:00:00<br>!SBATCHmem=6G                                                                                                    |
|----------------------------------------------------------------------------------------------------|
| wodule purge<br>wodule load bioinfo/nfcore-Nextflow-v21.04.1                                                                                                    |
| nput=/work/cyclamen/nextflow_project/NEXTFLOW_Gadus_morhua/pipeline/inputs.csv<br>tf=/work/cyclamen/nextflow_project/NEXTFLOW_Gadus_morhua/annotation/Gadus_morhua.gadMor3.0.110.chr.gtf.gz<br>asta=/work/cyclamen/nextflow_project/NEXTFLOW_Gadus_morhua/genome/Gadus_morhua.gadMor3.0.dna.toplevel.fa.gz<br>onfig=/work/cyclamen/nextflow_project/NEXTFLOW_Gadus_morhua/pipeline/sm_config.cfg |
| extflow run nf-core/rnaseq -r 3.0 -profile genotoulinput \$inputfasta \$fastagtf \$gtfaligner star_rsem -c \$config -resume<br>yclamen@genologin2 /work/cyclamen/nextflow_project/NEXTFLOW_Gadus_morhua/pipeline \$ seff 50755746<br>ob ID: 50755746                                                                                                    |
| luster: genobull<br>Iser/Group: cyclamen/formation<br>:tate: COMPLETED (exit code θ)<br>iores: 1                                                                                                    |
| PU Utilized: 00:04:58<br>PU Efficiency: 1.66% of 04:59:43 core-walltime<br>ob Wall-clock time: 04:59:43<br>Memory Utilized: 1.86 GB                                                                                                    |
| lemory Efficiency: 30.95% of 6.00 GB<br>yclamen@genologin2 /work/cyclamen/nextflow_project/NEXTFLOW_Gadus_morhua/pipeline \$                                                                                                    |

### 4.2 Analyse des résultats MultiQC

#### 4.2.1 General Statistics

| Genera      | I Statistics          |         |                 |                                            |             |                |            |               |                |          |                |     |
|-------------|-----------------------|---------|-----------------|--------------------------------------------|-------------|----------------|------------|---------------|----------------|----------|----------------|-----|
| Scopy table | III Configure Columns | II Plot | Showing 6/6 row | rs and <sup>19</sup> / <sub>27</sub> colun | nns.        |                |            |               |                |          |                |     |
| Sample Name | M Reads Mapped        | % Dups  | 5'-3' bias      | M Aligned                                  | % Alignable | % Proper Pairs | Error rate | M Non-Primary | M Reads Mapped | % Mapped | % Proper Pairs | Μ.  |
| brain_R1    | 59.4                  | 9.9%    | 1.21            | 27.0                                       | 65.6%       | 64.3%          | 0.61%      | 5.3           | 54.1           | 80.7%    | 80.5%          | 67. |
| brain_R1_1  |                       |         |                 |                                            |             |                |            |               |                |          |                |     |
| brain_R1_2  |                       |         |                 |                                            |             |                |            |               |                |          |                |     |
| ovary_R1    | 47.7                  | 22.0%   | 1.24            | 20.0                                       | 92.2%       | 58.7%          | 1.01%      | 7.5           | 40.2           | 94.6%    | 94.4%          | 42. |
| ovary_R1_1  |                       |         |                 |                                            |             |                |            |               |                |          |                |     |
| ovary_R1_2  |                       |         |                 |                                            |             |                |            |               |                |          |                |     |

Figure 10: General Statistics

Sur la figure nous pouvons voir un taux des reads alignées 65.6% pour brain, et 92.2% pour ovary, ce qui semble pas souhaitable d'une première vue.

Un pour centage des duplicats 9.9% pour brain et 22% pour ovary, mais cela ne peut être comme un inconvenient.

Un pourcentage des reads mapped (alignés avec succès) autour des 80.7% pour brain et 94.6% pour ovary ce qui est suggère poteniellement à faire une étape de filtrage.

Un pourcentage de GC 50% qui est un peu élevé par rapport au taux de GC chez cette espèce, ref ncbi(45.5%), cela est dû probablement au taux de duplicats élevé, comme suggeré dans l'analyse précedente.

#### 4.2.2 Biotype Counts

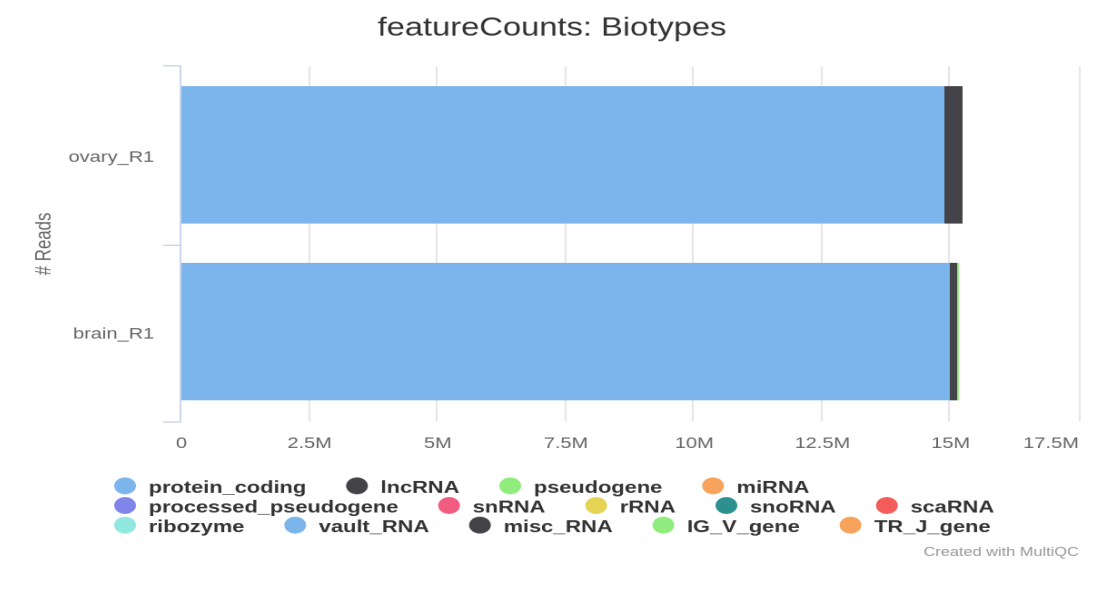

Figure 11: Biotype Counts

Nous pouvons voir sur cette figure que pour les deux conditions, environs 98% des reads sont associés à des protéines codantes, par contre nous observons la présence d'autres petits RNA, également de pseudogènes.

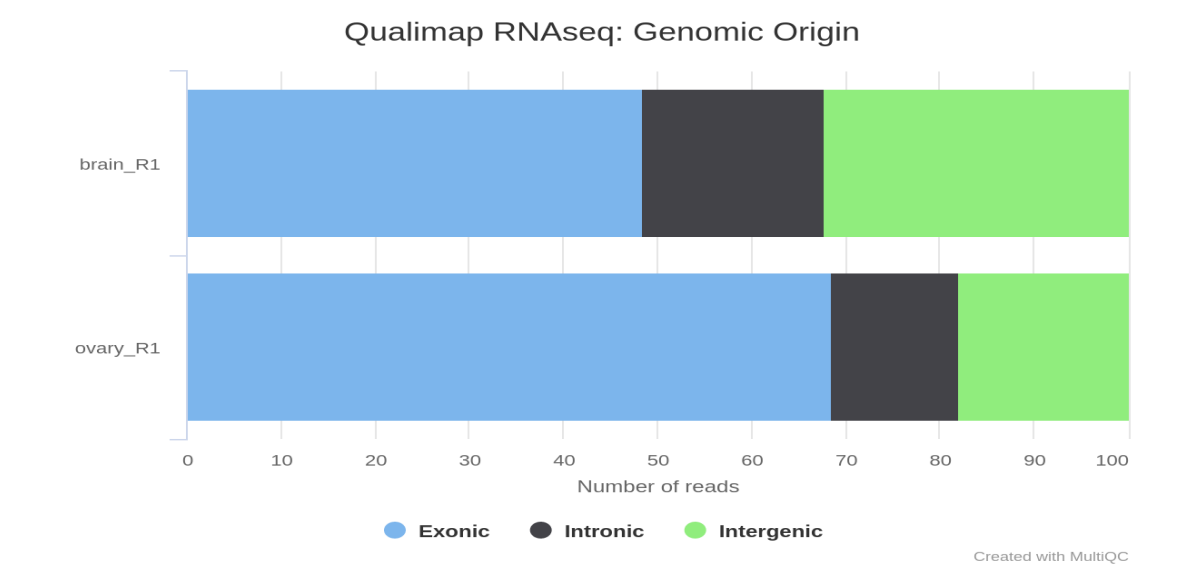

#### 4.2.3 QualiMap

Figure 12: Genomic origin of reads

Sur cette figure nous pouvons également voir que le taux des reads exonique représente 48.4% pour brain et 68.5% pour ovary, et les taux intergénique et introniques sont élevés, ce qui indique la présence de contaminants.

#### 4.2.4 FastQC

Le Phread-score des reads est bon au début, après se baisse un peu avant la fin des reads, cela et difficile de dire que tout nos reads sont de mauvaises qualité, puisque comme vu précedement il y a présence des petits ARN.

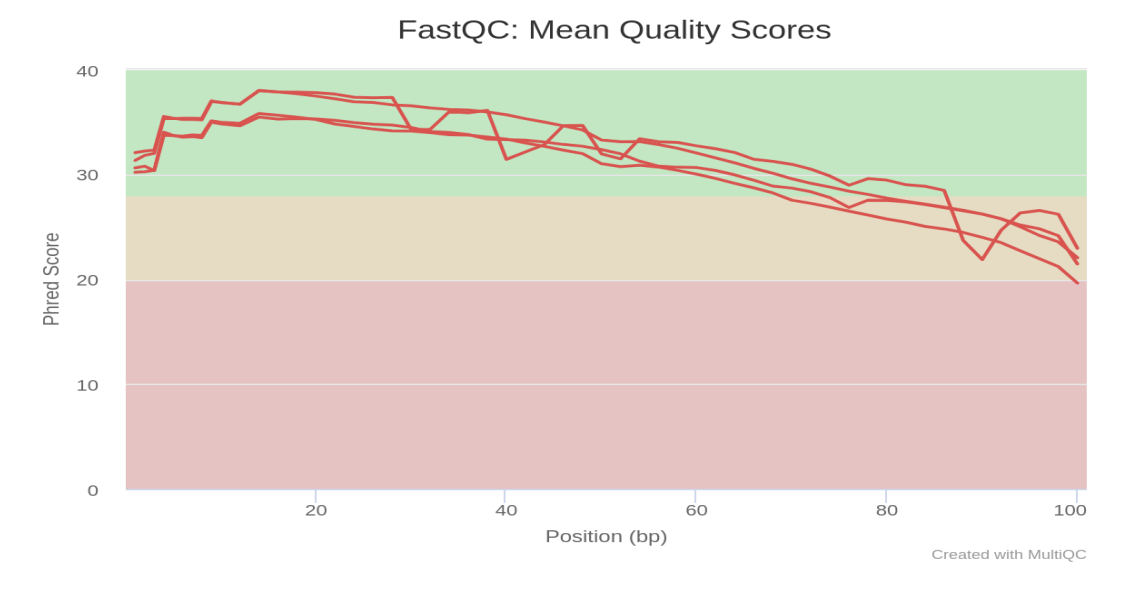

Figure 13: Sequence Quality Histograms before Trimming

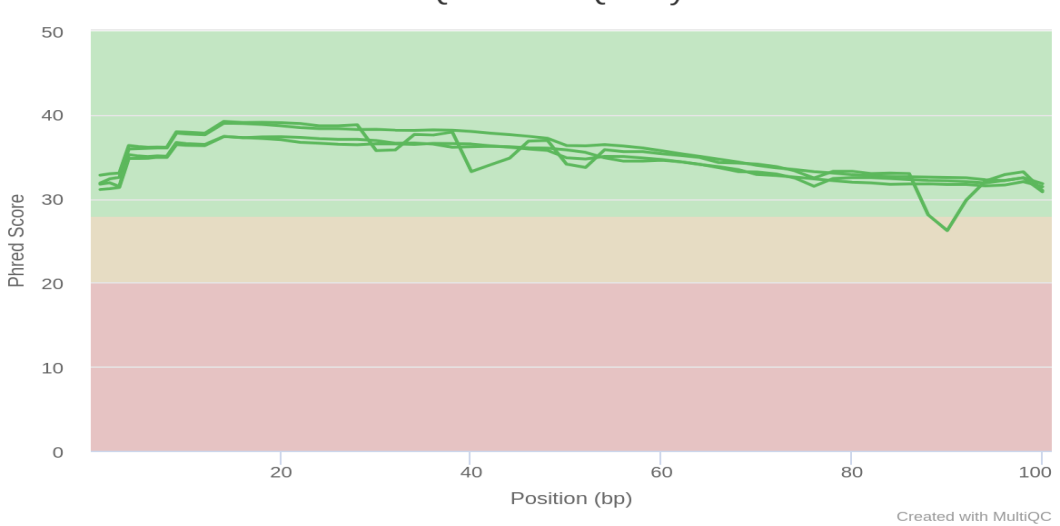

FastQC: Mean Quality Scores

Figure 14: Sequence Quality Histograms After Trimming

# 5 Conclusion et Perspectives

Ce projet nous a permis de nous initier à la construction d'un pipeline RNA-seq avec Nextflow, de nous familiariser avec les paramètres et leur configuration, ainsi que de lancer ce pipeline sur des données en local ou présentes sur le site de NCBI. Dans un second temps, nous avons essayé d'interpréter les résultats du MultiQC, qui rassemble l'ensemble des résultats des outils de traitement en un seul fichier HTML. Néanmoins, il y aura des améliorations à apporter au niveau de la dernière partie, concernant les données NCBI. Il faudra revoir les fichiers inputs utilisés et essayer d'enlever les contaminants causé par les petits ARN, et également ajouter une partie sur DESeq2 au pipeline afin de quantifier les gènes qui sont différentiellement exprimés selon différentes conditions.

# 6 Références

```
https://hbctraining.github.io/variant_analysis/lessons/08_evaluate_QC.html
https://github.com/nf-core/rnaseq/blob/master/docs/output.md#quality-control
https://github.com/hbctraining/Intro-to-rnaseq-hpc-salmon/blob/master/lessons/qc_
fastqc_assessment.md
```